döcomo

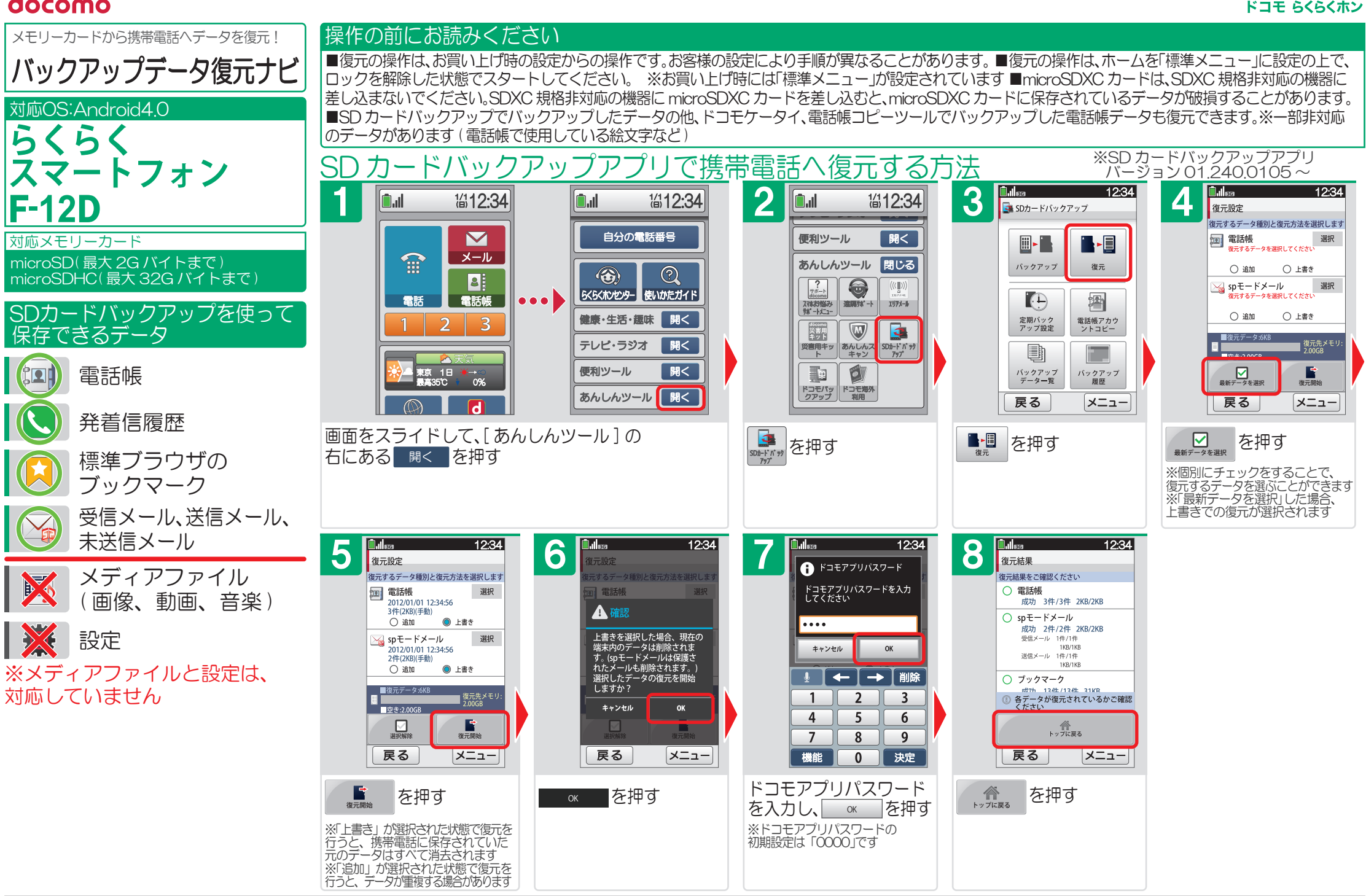

## データの復元にあたっての注意

■「簡単!バックアップナビ」の手順でバックアップしたデータ以外は、正しく復元できない場合があります。■復元中にデータ登録可能件数の上限に達した場合、それ以降のデータは復元されません。■メモリーカードの抜き差しは、電源を切るか、メモリーカードのマウントを解除(メモリーカードを 安全に取り外すために行う操作)してから行なってください。■メモリーカードは水に濡らしたり、傷をつけたりしないでください。■メモリーカードは正しい挿入方向をご確認のうえ、ご使用ください。■テータを復元しているときは、メモリーカードを本体から抜いたり電源を切ったりしないでください。 ■microSD の製造メーカや Class によって、動作しない場合があります。■ 故障や修理、機種変更やその他の取り扱いなどによって、万が一、登録された情報内容が消失してしまうことがあっても当社としては責任を負いかねます。 2014.101版